# **TECHNICAL INSTRUCTIONS**

# FOR

# **SPECIAL SERVICE CAMPAIGN 20LC03**

# ENGINE CONTROL COMPUTER REPROGRAM

CERTAIN 2018 - 2019 RX 350, RX 350L

The repair quality of covered vehicles is extremely important to Lexus. All dealership technicians performing this recall are required to successfully complete the most current version of the E-Learning course "Safety Recall and Service Campaign Essentials". To ensure that all vehicles have the repair performed correctly; technicians performing this recall repair are required to currently hold <u>at least one</u> of the following certification levels:

- Certified
- Senior Certified
- Master Certified

It is the dealership's responsibility to select technicians with the above certification level or greater to perform this recall repair. Carefully review your resources, the technician skill level, and ability before assigning technicians to this repair. It is important to consider technician days off and vacation schedules to ensure there are properly trained technicians available to perform this repair at all times.

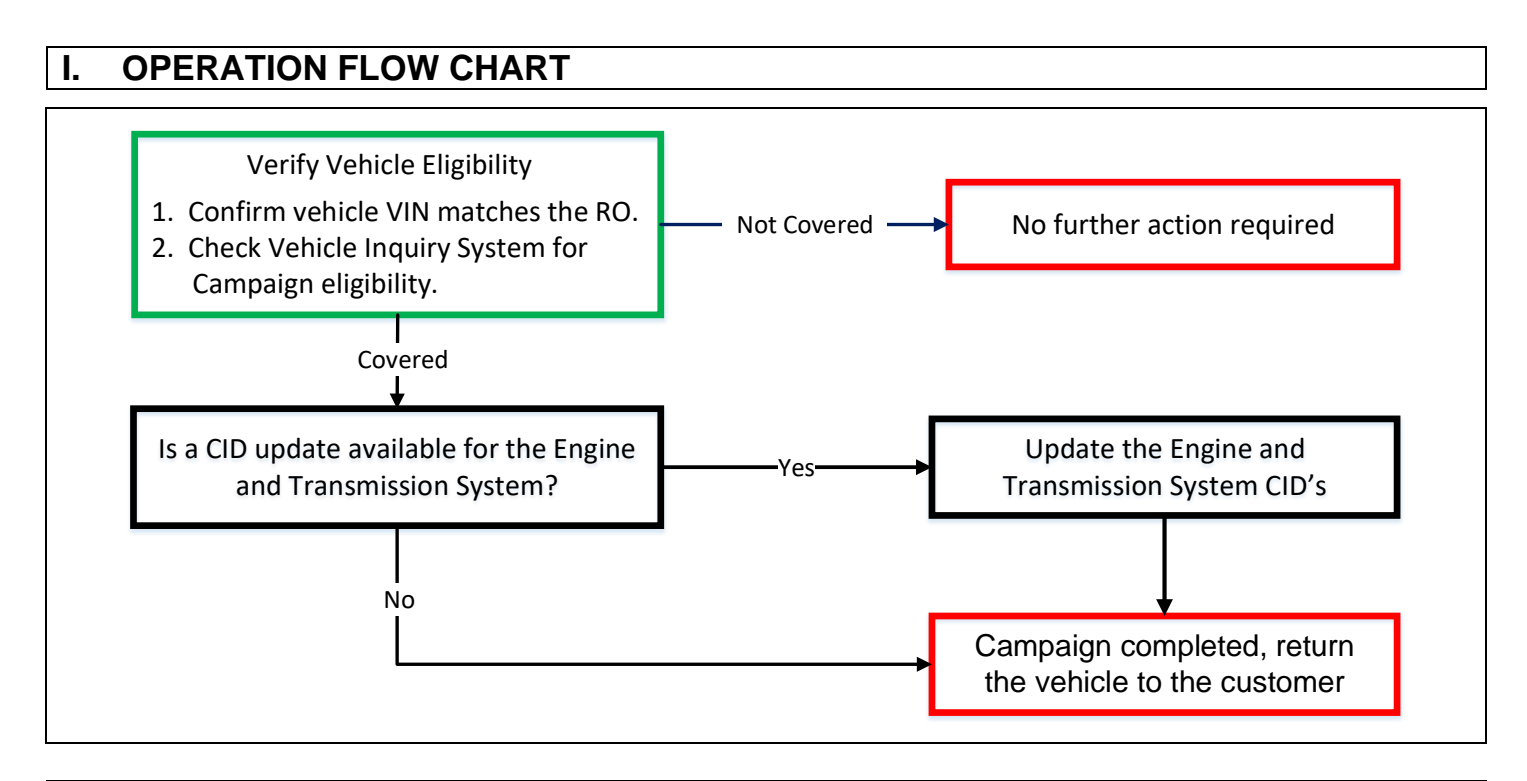

# **II. IDENTIFICATION OF AFFECTED VEHICLES**

- 1. CHECK VEHICLE FOR CAMPAIGN ELIGIBILITY
  - a. Compare the vehicles VIN to the VIN listed on the Repair Order to ensure they match.
  - b. Check the TIS Vehicle Inquiry System to confirm the VIN is involved in this Campaign, and that it has not already been completed.

Note: TMNA warranty will not reimburse dealers for repairs completed on vehicles that are not affected or were previously completed, even by another dealer.

# **III. PREPARATION**

A. PARTS

No parts will be required.

B. TOOLS & EQUIPMENT

#### TOOLS, SUPPLIES & EQUIPMENT FOR REPROGRAMMING

• Standard Hand Tools

- DCA-8000 Battery Diagnostic Station
- Techstream 2.0 / ADVi / Techstream Lite

# **IV. BACKGROUND**

The engine control module in the subject vehicles is equipped with software to manage the emissions systems. Due to improper programming in the software, the emissions monitoring system may clear the system test results which can result in a vehicle not being able to complete emission testing/smog checks.

# V. INSPECTION

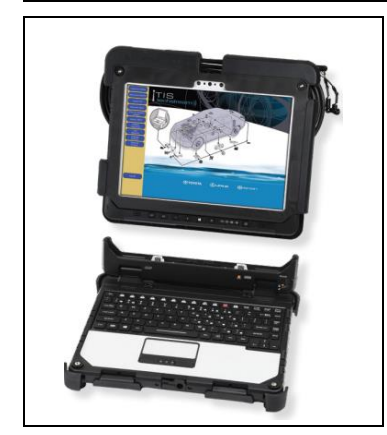

#### 1. CHECK FOR DTC'S

a. Using a Techstream, perform a Health Check.

Note: This Service Campaign covers only the update to the Engine and Transmission Calibration Files. It does not cover the diagnosis or replacement of any other parts on the vehicle.

#### 2. CHECK CURRENT CALIBRATION

- a. Locate the <u>Update</u> column for the <u>Engine</u> and <u>Transmission System's</u> in the Stored Data tab.
- b. Determine the status of an available Calibration Identification (CID) update; indicated by a **Yes** or **No**.

| 2018 RX350<br>2GR-FKS        | Tire Pressure / Threshold Value [psi(                                                                                                    | 9        |     |                                                                |                            |
|------------------------------|----------------------------------------------------------------------------------------------------|----------|-----|----------------------------------------------------------------|----------------------------|
| 020220 mile                  | Sensor 1: 32.17 / 27.18 Sensor 2:                                                                                                    |          |     |                                                                |                            |
| 020329 mile                  | Sensor 3: 32.17 / 27.18 Sensor 4:                                                                                                    |          |     |                                                                |                            |
|                              | Sensor 5: N/A / N/A                                                                                                    |          |     | Campaign Stat                                                  | tus: OPEN                  |
|                              | Health Check Results                                                                                                    |          |     | PERMAN                                                         | ENT: NO                    |
| 2018_RX350_2G                | - Health Check does not display live data.     - Changes in vehicle condition will not upda     - To update Health Check, click the Refrest  Enhanced Generic           |          |     |                                                                |                            |
| ☐ Health Checl<br>Data 1-10/ | Changes in vehicle condition will not upda     To update Health Check, click the Refresh Enhanced Generic                                                               |          |     |                                                                |                            |
| E Health Checl<br>Data 1-10/ | Changes in vehicle condition will not upda     To update Health Check, click the Refresh Enhanced Generic System                                                        | B        | RoB | Calibration                                                    | Update                     |
| E Health Checl<br>Data 1-10/ | Changes in vehicle condition will not upda     To update Health Check, click the Refresh Enhanced Generic System Engine                                                 | B        | RoB | Calibration<br>8966348W1300                                    | Update<br>Yes              |
| E Health Checl<br>Data 1-10/ | Changes in vehicle condition will not upda     To update Health Check, click the Refresh Enhanced Generic System Engine Transmission                                    | B        | RoB | Calibration<br>8966348W1300<br>896654852300                    | Update<br>Yes<br>Yes       |
| E Health Checl<br>Data 1-10/ | - Changes in vehicle condition will not upda     - To update Health Check, click the Refresh Enhanced Generic System Engine Transmission Cruise Control                 | B        | RoB | Calibration<br>8966348W1300<br>896654852300                    | Update<br>Yes<br>Yes       |
| E Health Checl<br>Data 1-10/ | - Changes in vehicle condition will not update - To update Health Check, click the Refresh Enhanced Generic System Engine Transmission Cruise Control ABS/V SC/TRAC/EPB | <u>B</u> | RoB | Calibration<br>8966348W1300<br>896654852300<br>-<br>F152648630 | Update<br>Yes<br>Yes<br>No |

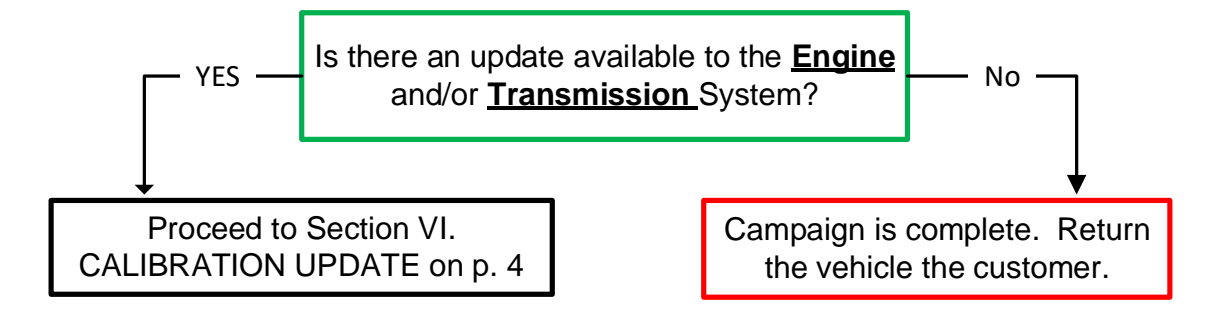

# VI. CALIBRATION UPDATE

#### 1. VEHICLE PREPARATION

- a. Confirm the following conditions:
  - Vehicle in the IG position (engine off).
  - Transaxle in Park.
  - Parking brake engaged.
  - Turn off all electrical accessories (i.e. climate control, audio system, etc.)
  - Headlight switch in the DRL OFF position.
  - Windshield wiper switch in the OFF position.

#### 2. CONNECT THE 12v BATTERY TO A POWER SUPPLY

- a. Connect the DCA-8000 or other type of a power supply (not a battery charger) to the 12v battery.
- b. Select the Power Supply Mode from the Main Menu of the DCA-8000 (if used).

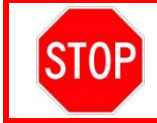

A power supply *MUST* be used during reprogramming. ECU damage will occur if the battery voltage is not properly maintained during this re-flash procedure.

# 3. VERIFY TECHSTREAM SETUP

- a. Verify that the Techstream meets the following conditions:
  - The latest version of software is loaded.
  - The Techstream battery is fully charged. If not, connect the Techstream to a 120v source.
  - The DLCIII cable is in good condition.

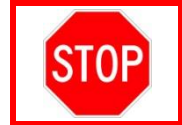

The Techstream's battery voltage must be maintained during the update procedure. If necessary, plug the Techstream into a 120v outlet during this procedure.

Note: If the Techstream's communication with the vehicle fails during the update procedure, the ECU will be damaged.

#### 4. UPDATE THE ENGINE AND TRANSMISSION CALIBRATION ID'S

a. Identify the vehicles Current CID for the **Engine** System on the Stored Data tab.

Note: The Transmission CID will be updated at the same time the Engine CID is updated. To simplify the selection process, only the Engine CID will be referenced in the following steps.

| 2018 RX350<br>2GR-FKS                                     | Tire Pressure / Threshold Value [psi(g                                                                                                    |                              |
|-----------------------------------------------------------|----------------------------------------------------------------------------------------------------|------------------------------|
| )20329 mile                                               | Sensor 1:         32.17         /         27.18         Sensor 2:           Sensor 3:         32.17         /         27.18         Sensor 4:           Sensor 5:         N/A         /         N/A                                                                                                    | Campaign Status: <u>OPEN</u> |
| 2018_RX350_2G<br>File Notes<br>Health Checl<br>Data 1-10/ | Health Check Results         - Health Check does not display live data.         - Changes in vehicle condition will not upda         - To update Health Check, click the Refrest         Enhanced       Generic         Curr                                                                                                    | ent CID                      |
|                                                           | System B                                                                                                    | RoB Calibration Update       |
|                                                           | Engine                                                                                                    | - 8966348W1300 Yes           |
|                                                           | Transmission                                                                                                    | - 896654852300 Yes           |
|                                                           | Cruise Control                                                                                                    | · ·                          |
|                                                           | ABS/VSC/TRAC/EPB                                                                                                    | - F152648630 No              |
|                                                           | and a set of the set of the set o | 0005040440                   |
|                                                           | EMPS                                                                                                    | - 8965B48112 No              |

- b. Locate the Engine System's <u>Current CID</u> in the chart on the following two pages.
- c. Select the corresponding <u>NEW CID link</u> to load the update.
- d. Follow the on-screen instructions to complete the Calibration Update procedure.

**The CID Update Procedure is detailed in** <u>L-SB-0001-18</u> Please reference this Bulletin for more detailed procedures and information.

Note: The Engine and Transmission CID's will both update at the same time. It is <u>not</u> necessary to run the installation twice.

Note: It's only necessary to identify the Current ENGINE CID in the chart below. The transmission CID will be updated at the same time the Engine CID is updated when the proper link is selected.

|                |         |       | CID'S for                     | TMMC PRODUCED VEH           | ICLES                         |
|----------------|---------|-------|-------------------------------|-----------------------------|-------------------------------|
| Plant<br>(WMI) | Trim    | Drive | ECU Type                      | Current CID's               | New Engine/Transmission CID's |
|                |         |       |                               | 896630E <mark>580</mark> 00 |                               |
|                |         | 2WD   | Engine                        | 896630E <mark>A30</mark> 00 |                               |
|                |         |       |                               | 896630EA3100                |                               |
|                |         |       |                               | 896630F <b>A32</b> 00       | 896630EA3300 / 896650E48300   |
|                |         |       |                               | 896650E24000                |                               |
|                |         |       |                               | 896650E48000                |                               |
|                |         |       | Iransmission                  | 896650E48100                |                               |
|                | Non-    |       |                               | 896650E48200                |                               |
|                | F Sport |       | Engine                        | 896630E <mark>600</mark> 00 |                               |
|                |         |       |                               | 896630E <mark>A40</mark> 00 |                               |
|                |         | AWD   |                               | 896630E <mark>A41</mark> 00 |                               |
|                |         |       |                               | 896630E <mark>A42</mark> 00 | 896630EA4300 / 896650E48300   |
|                |         |       | Transmission                  | 896650E24000                |                               |
|                |         |       |                               | 896650E48000                |                               |
|                |         |       |                               | 896650E48100                |                               |
| TMMC           |         |       |                               | 896650E48200                |                               |
| (212)          |         | 2WD   | Engine<br>2WD<br>Transmission | 896630E <b>590</b> 00       | 896630EA5300 / 896650E48300   |
|                |         |       |                               | 896630E <mark>A50</mark> 00 |                               |
|                | F Sport |       |                               | 896630E <mark>A51</mark> 00 |                               |
|                |         |       |                               | 896630E <mark>A52</mark> 00 |                               |
|                |         |       |                               | 896650E24000                |                               |
|                |         |       |                               | 896650E48000                |                               |
|                |         |       |                               | 896650E48100                |                               |
|                |         |       |                               | 896650E48200                |                               |
|                |         |       | Engine -                      | 896630E <mark>610</mark> 00 | 896630EA6300 / 896650E48300   |
|                |         |       |                               | 896630E <mark>A60</mark> 00 |                               |
|                |         |       |                               | 896630E <mark>A61</mark> 00 |                               |
|                |         |       |                               | 896630E <mark>A62</mark> 00 |                               |
|                |         |       | Transmission                  | 896650E24000                |                               |
|                |         |       |                               | 896650E48000                |                               |
|                |         |       |                               | 896650E48100                |                               |
|                |         |       |                               | 896650E48200                |                               |

Note: It only necessary to identify the Current ENGINE CID in the chart below. The transmission CID will be updated at the same time the Engine CID is updated when the proper link is selected.

| CID'S for TMK PRODUCED VEHICLES |                 |                               |                             |                             |                                    |                             |                             |                                    |  |  |  |  |  |  |  |  |  |  |  |              |  |
|---------------------------------|-----------------|-------------------------------|-----------------------------|-----------------------------|------------------------------------|-----------------------------|-----------------------------|------------------------------------|--|--|--|--|--|--|--|--|--|--|--|--------------|--|
| Plant                           | Trim            | Drive                         | ECU Type                    | Current CID's               | New Engine/Transmission CID's      |                             |                             |                                    |  |  |  |  |  |  |  |  |  |  |  |              |  |
|                                 |                 |                               |                             | 896630E <mark>600</mark> 00 |                                    |                             |                             |                                    |  |  |  |  |  |  |  |  |  |  |  |              |  |
|                                 |                 |                               | 896630E <mark>A40</mark> 00 |                             |                                    |                             |                             |                                    |  |  |  |  |  |  |  |  |  |  |  |              |  |
|                                 |                 | AWD                           | AWD                         | Engine                      | 896630E <b>A41</b> 00              |                             |                             |                                    |  |  |  |  |  |  |  |  |  |  |  |              |  |
|                                 |                 |                               |                             | AWD                         |                                    | 896630E <mark>A42</mark> 00 | 896630EA4300 / 896650E48300 |                                    |  |  |  |  |  |  |  |  |  |  |  |              |  |
|                                 |                 |                               | Transmission                | 896650E24000                |                                    |                             |                             |                                    |  |  |  |  |  |  |  |  |  |  |  |              |  |
|                                 |                 |                               |                             | 896650E48000                |                                    |                             |                             |                                    |  |  |  |  |  |  |  |  |  |  |  |              |  |
|                                 |                 |                               |                             | Transmission                | 896650E48100                       |                             |                             |                                    |  |  |  |  |  |  |  |  |  |  |  |              |  |
|                                 |                 |                               |                             | 896650E48200                |                                    |                             |                             |                                    |  |  |  |  |  |  |  |  |  |  |  |              |  |
|                                 |                 | Non-<br>sport 2WD             | Engine<br>ort 2WD           |                             |                                    |                             |                             | 8966348 <mark>\$60</mark> 00       |  |  |  |  |  |  |  |  |  |  |  |              |  |
|                                 |                 |                               |                             | Engino                      | 8966348 <mark>W10</mark> 00        |                             |                             |                                    |  |  |  |  |  |  |  |  |  |  |  |              |  |
|                                 |                 |                               |                             | Engine                      | 8966348 <mark>W11</mark> 00        |                             |                             |                                    |  |  |  |  |  |  |  |  |  |  |  |              |  |
| TMK<br>(JTJ)                    | Non-<br>E sport |                               |                             | 2WD                         | 2WD                                |                             | 8966348 <mark>W12</mark> 00 | <u>8966348W1300 / 896654852300</u> |  |  |  |  |  |  |  |  |  |  |  |              |  |
| (010)                           | i oport         |                               |                             |                             |                                    |                             | 896654843000                |                                    |  |  |  |  |  |  |  |  |  |  |  |              |  |
|                                 |                 |                               | Transmission                | 896654852000                |                                    |                             |                             |                                    |  |  |  |  |  |  |  |  |  |  |  |              |  |
|                                 |                 |                               | Transmission                | 896654852100                |                                    |                             |                             |                                    |  |  |  |  |  |  |  |  |  |  |  |              |  |
|                                 |                 |                               |                             |                             |                                    |                             |                             |                                    |  |  |  |  |  |  |  |  |  |  |  | 896654852200 |  |
|                                 |                 | Engine<br>AWD<br>Transmission |                             |                             | 8966348 <mark>\$70</mark> 00       |                             |                             |                                    |  |  |  |  |  |  |  |  |  |  |  |              |  |
|                                 |                 |                               | Engine                      | 8966348 <mark>W20</mark> 00 |                                    |                             |                             |                                    |  |  |  |  |  |  |  |  |  |  |  |              |  |
|                                 |                 |                               |                             | 8966348 <mark>W21</mark> 00 | <u>8966348W2300 / 896654852300</u> |                             |                             |                                    |  |  |  |  |  |  |  |  |  |  |  |              |  |
|                                 |                 |                               |                             | 8966348 <mark>W22</mark> 00 |                                    |                             |                             |                                    |  |  |  |  |  |  |  |  |  |  |  |              |  |
|                                 |                 |                               |                             | 896654843000                |                                    |                             |                             |                                    |  |  |  |  |  |  |  |  |  |  |  |              |  |
|                                 |                 |                               | Transmission                | 896654852000                |                                    |                             |                             |                                    |  |  |  |  |  |  |  |  |  |  |  |              |  |
|                                 |                 |                               |                             | 896654852100                |                                    |                             |                             |                                    |  |  |  |  |  |  |  |  |  |  |  |              |  |
|                                 |                 |                               | 896654852200                |                             |                                    |                             |                             |                                    |  |  |  |  |  |  |  |  |  |  |  |              |  |

#### 5. PERFORM VERIFICATION HEALTH CHECK

- a. Using a Techstream, perform a Health Check.
- b. Clear DTCs that may have set during the CID update procedure.
- c. Re-run the Health Check to confirm that no DTCs reappear.

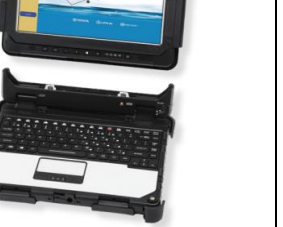

**STOP** 

THIS VERIFICATION HEALTH CHECK IS NECESSARY to update the results and CIDs to the National database.

## 6. CONFIRM CID UPDATE

- a. On the Stored Data tab, confirm the following for the Engine and Transmission System:
  - The Update column lists "No" for the Engine and the Transmission Systems.

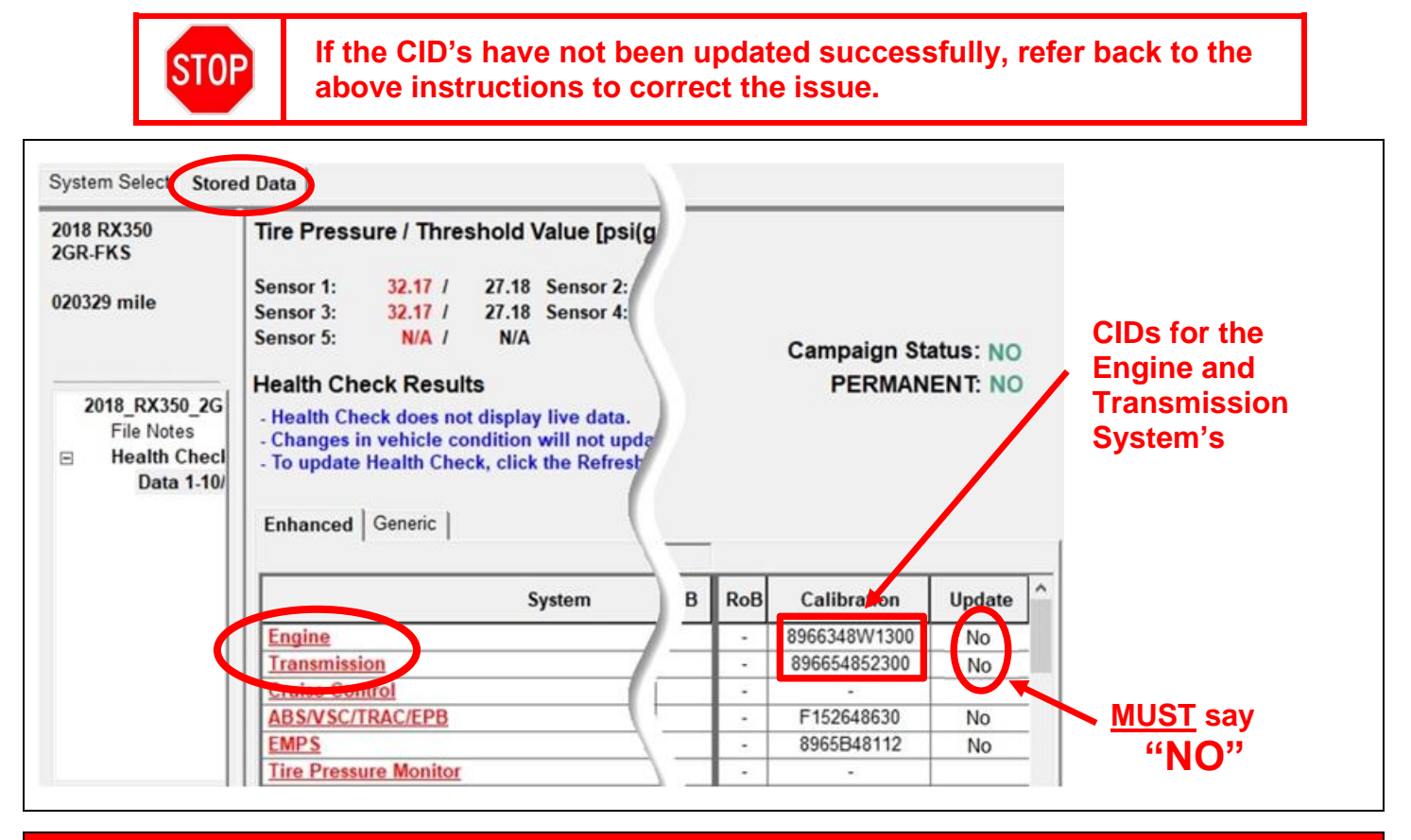

# ◄ VERIFY REPAIR QUALITY ►

- Confirm that the CID's have been updated correctly, if required
- Confirm no DTC's present

If you have any questions regarding this update, please contact your regional representative.

# The Campaign is now Complete. Return the vehicle to the customer.

# **10. APPENDIX**

# A. CAMPAIGN DESIGNATION DECORDER

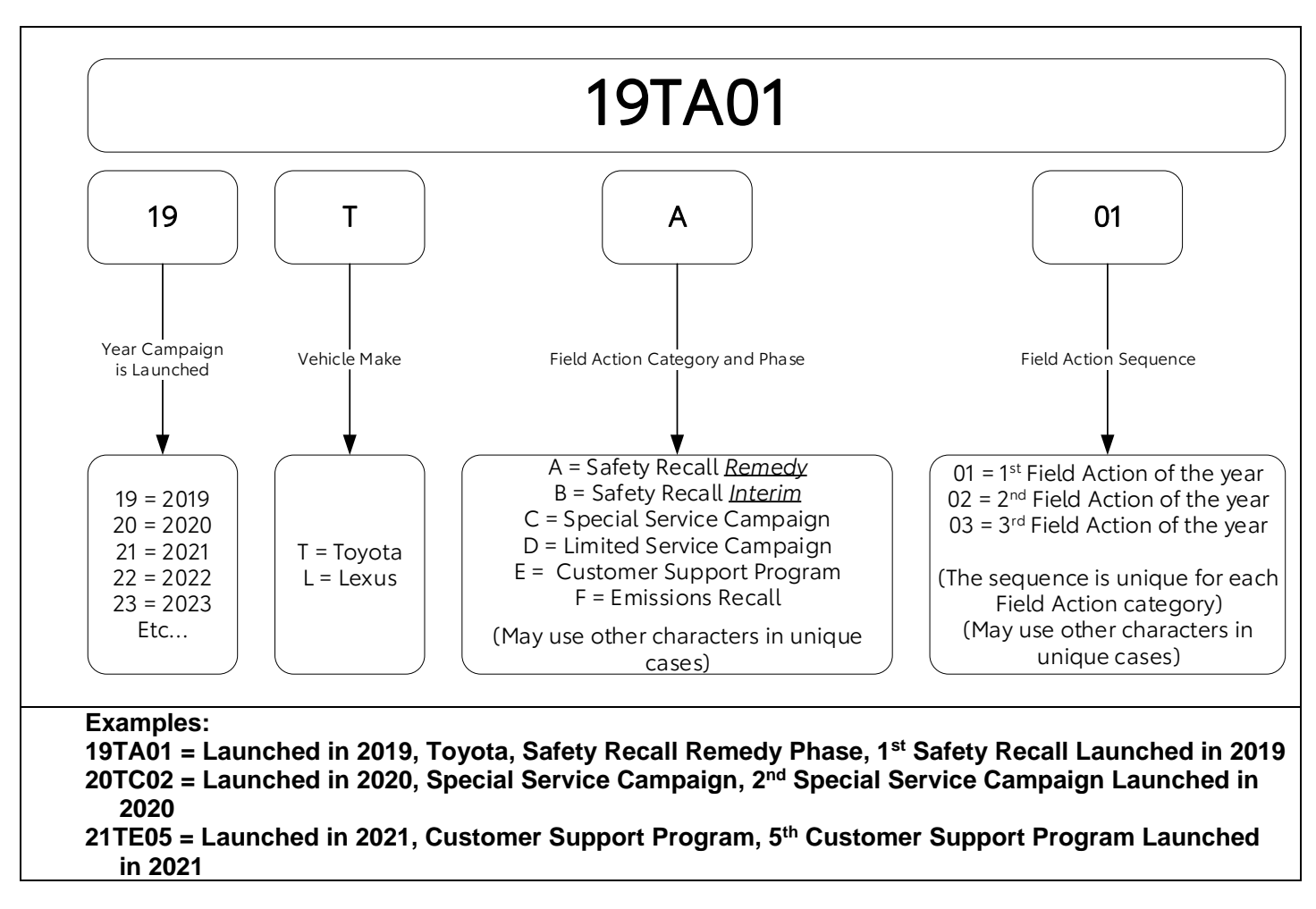